Aby dokonać zapisu na zajęcia wychowania fizycznego należy zalogować się na stronie:

www.zapisy.euczelnia.ug.edu.pl

Na stronie pojawi się poniższy widok:

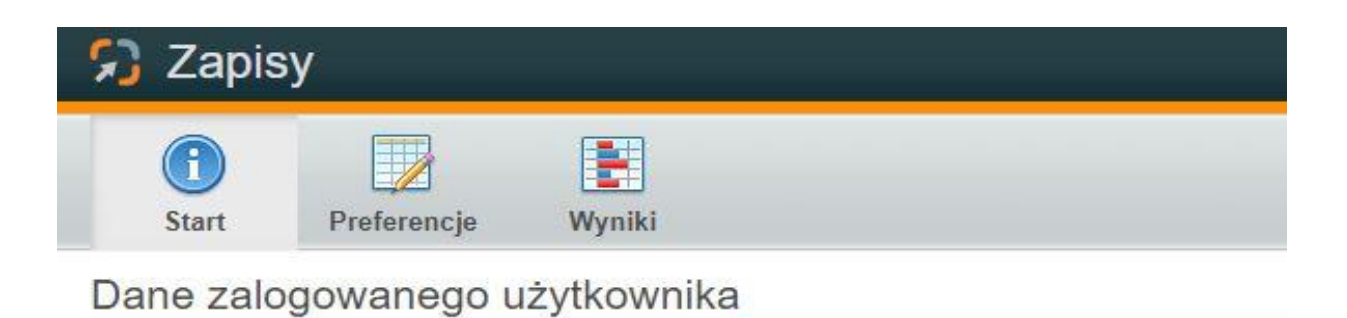

W zakładce **Start**, oprócz danych użytkownika, pojawi się informacja o **Aktywnych zapisach**, główne informacje dotyczące zapisów, takie jak: kierunek, którego zapisy dotyczą czy daty poszczególnych etapów.

**Data publikacji zapisów/układanie preferencji** – jest to termin, od którego każdy student może układać swoje preferencje, szeregując zajęcia wychowanie fizycznego na liście w kolejności zainteresowania, zaczynając od tego, w którym chciałby uczestniczyć najbardziej.

Rozpoczęcie rekrutacji, to termin wysyłania preferencji przez studentów.

Zakończenie rekrutacji, to termin zamknięcia zapisów, a więc zablokowanie studentom możliwości wysyłania preferencji.

| Kurs:<br>Nazwa:<br>Opis: | Kierunek: Chemia (O) (WCH), I stopnia - licencjackie, stacjonarne, 2023/2024 - zimowy (obecnie sem. 1)<br>Wychowanie fizyczne<br>zapisy na zajęcia wychowania fizycznego semestr letni 2023/2024 |                         |                  |  |
|--------------------------|----------------------------------------------------------------------------------------------------|-------------------------|------------------|--|
| Status:                  | Aktywny                                                                                                    | Grupa dziekańska:       |                  |  |
| Zdobyte ECTS:            | 0,00                                                                                                    | Średnia:                | 0,0000           |  |
| Układanie preferencji:   | 07.02.2024 12:00                                                                                                    | Rozpoczęcie rekrutacji: | 07.02.2024 12:00 |  |
| Zakończenie rekrutacji:  | 08.02.2024 00:00                                                                                                    |                         |                  |  |

## W zakładce Preferencje znajduje się lista aktywnych kursów do zapisów

| Kurs:                   | Kierunek: Chemia (O) (WCH),<br>sem. 1)                          | , I stopnia - licencjackie, stac | jonarne, 2023/2024 - zimowy (obecnie |        |
|-------------------------|-----------------------------------------------------------------|----------------------------------|--------------------------------------|--------|
| Nazwa:                  | Wychowanie fizyczne                                             |                                  |                                      | :E B:  |
| Opis:                   | zapisy na zajęcia wychowania fizycznego semestr letni 2023/2024 |                                  |                                      |        |
| Status:                 | Nowy                                                            |                                  |                                      | Edytuj |
| Sem. akademicki:        | 2023/2024 - zimowy                                              | Kryteria zapisu:                 | Kto pierwszy ten lepszy              |        |
| Rozpoczęcie rekrutacji: | 07.02.2024 12:50                                                | Zakończenie rekrutacji:          | 07.02.2024 13:00                     |        |

Wchodząc w **Edycję** przy aktywnych zapisach ustawimy kolejność grup wychowania fizycznego. Należy posortować opcje na liście w kolejności własnego zainteresowania. Na miejscu pierwszym wybieramy grupę zajęciową na którą chcemy uczęszczać w pierwszej kolejności.

Kolejność preferencji ustawia się klikając wiersz i przesuwając go przyciskami, które znajdują się po prawej stronie: "Na początek", "W górę", "W dół", "Na koniec".

| S Zapisy                                                                                                    |                                                                   |             |        |       |    |           |          |        |                 |
|----------------------------------------------------------------------------------------------------|-------------------------------------------------------------------|-------------|--------|-------|----|-----------|----------|--------|-----------------|
|                                                                                                    | (i)<br>Start                                                      | Preferencje | Wyniki |       |    |           |          |        |                 |
| Edycja preferencji                                                                                                    |                                                                   |             |        |       |    |           |          |        |                 |
| Kurs: Kierunek: Chemia (O) (WCH), I stopnia - licencjackie, stacjonarne, 2023/2024 - zimowy (obecnie sem. 1)   Rozpoczęćie rekrutacji 07.02.2024 12:00 Zakończenie rekrutacji: 08.02.2024 00:00   Nazwa: Wychowanie fizyczne 08.02.2024 00:00   Opis: zapisy na zajęcia wychowania lizycznego semestr letni 2023/2024   Limit opcji: 1 |                                                                   |             |        |       |    |           |          |        |                 |
|                                                                                                    |                                                                   |             |        | Nazwa |    | L. miejsc | <b>†</b> |        |                 |
| 1.                                                                                                    | 1. C - Wychowanie fizyczne - łyżwiarstwo - wychowanie fizyczne 20 |             |        |       | 20 | Ŧ         |          |        |                 |
| 2.                                                                                                    | 2. C - Wychowanie fizyczne - koszykówka - wychowanie fizyczne 12  |             |        |       | ¥  |           |          |        |                 |
| З.                                                                                                    | 3. C - Wychowanie fizyczne - siatkówka - wychowanie fizyczne 20   |             |        |       |    | *         |          |        |                 |
| 4.                                                                                                    | 4. C - Wychowanie fizyczne - joga - wychowanie fizyczne 15        |             |        |       |    |           |          |        |                 |
|                                                                                                    |                                                                   |             |        |       |    |           | Anuluj   | Zapisz | Zapisz i wyślij |

## Codański Dolczelnia

Ułożone swoje Preferencje należy zapisać klikając **Zapisz** i wysłać w wyznaczonym terminie, czyli w momencie **rozpoczęcia rekrutacji**.

| Kierunek: Historia (O) (WH<br>1) | ), I stopnia - licencjackie, stacjon                                                                            | arne, 2023/2024 - zimowy (obecnie sem.                                                                                                    |                                                                                                    |                                                                                                    |
|----------------------------------|----------------------------------------------------------------------------------------------------|----------------------------------------------------------------------------------------------------|----------------------------------------------------------------------------------------------------|----------------------------------------------------------------------------------------------------|
| Wykład ogólnouczelniany -        |                                                                                                    |                                                                                                    | 3                                                                                                    |                                                                                                    |
|                                  |                                                                                                    |                                                                                                    |                                                                                                    |                                                                                                    |
| Nowy                             |                                                                                                    |                                                                                                    | Edytuj                                                                                                    | Wyślij                                                                                                    |
| 2023/2024 - zimowy               | Kryteria zapisu:                                                                                                | Kto pierwszy ten lepszy                                                                                                    |                                                                                                    |                                                                                                    |
| 29.01.2024 10:20                 | Zakończenie rekrutacji:                                                                                         | 29.01.2024 10:30                                                                                                    |                                                                                                    |                                                                                                    |
|                                  | Kierunek: Historia (O) (WH<br>1)<br>Wykład ogólnouczelniany -<br>Nowy<br>2023/2024 - zimowy<br>29.01.2024 10:20 | Kierunek: Historia (O) (WH), I stopnia - licencjackie, stacjon<br>1)<br>Wykład ogólnouczelniany -<br>Nowy<br>2023/2024 - zimowy<br>29.01.2024 10:20<br>Kryteria zapisu:<br>29.01.2024 10:20 | Kierunek: Historia (O) (WH), I stopnia - licencjackie, stacjonarne, 2023/2024 - zimowy (obecnie sem.<br>1)<br>Wykład ogólnouczelniany -<br>Nowy<br>2023/2024 - zimowy<br>2023/2024 - zimowy<br>2023/2024 - zimowy<br>Kryteria zapisu:<br>Kto pierwszy ten lepszy<br>29.01.2024 10:20<br>Zakończenie rekrutacji:<br>29.01.2024 10:30 | Kierunek: Historia (O) (WH), I stopnia - licencjackie, stacjonarne, 2023/2024 - zimowy (obecnie sem.<br>1)<br>Wykład ogólnouczelniany -<br>Nowy<br>2023/2024 - zimowy<br>Kryteria zapisu:<br>2023/2024 - zimowy<br>Kryteria zapisu:<br>Kto pierwszy ten lepszy<br>29.01.2024 10:20<br>Zakończenie rekrutacji:<br>29.01.2024 10:30 |

W przypadku nie ustawienia swoich preferencji we wskazanym terminie student nadal będzie mógł dokonać zmian w trakcie trwania zapisów, ale znajdzie się w kolejce za innymi studentami, którzy zrobili to zaraz po publikacji zapisów.

W celu sprawdzenia **wyników zapisów** po ich zakończeniu należy przejść w zakładkę **Wyniki**, gdzie pojawi się grupa zajęciowa, na który student został zapisany.

| 🖒 Zapisy                             |                                                                                                    |                                |    |  |  |  |
|--------------------------------------|----------------------------------------------------------------------------------------------------|--------------------------------|----|--|--|--|
| Start Prefe                          | Zencje Wyniki                                                                                                    |                                |    |  |  |  |
| Wyniki zapisów                       | Wyniki zapisów                                                                                                    |                                |    |  |  |  |
| Kurs:<br>Zakończenie rekrutacji:     | Kierunek: Chemia (O) (WCH), I stopnia - licencjackie, stacjonarne, 2023/2024 - zimowy (obecnie sem. 1)<br>i: 07.02.2024 01:00 Data opublikowania 07.02.2024 01:14<br>wwników: |                                |    |  |  |  |
| Nazwa:<br>Opis:                      | wa:     Wychowanie fizyczne       s:     zapisy na zajęcia wychowania fizycznego semestr letni 2023/2024                                                                      |                                |    |  |  |  |
| Limit opcji: 1<br>Lista Twoich opcii |                                                                                                    |                                |    |  |  |  |
| lir Norwa                            |                                                                                                    |                                |    |  |  |  |
| 1.                                   |                                                                                                    | C - Wychowanie fizyczne - joga | 20 |  |  |  |